## **Exalate Now Post Function**

Last Modified on 03/18/2024 11:51 am EDT

You can start the synchronization automatically with the help of the *Exalate Now* post function in Jira.

Follow the steps below to configure the Exalate Now post-function:

1. Navigate to edit the workflow in the Jira admin

You can edit a Jira workflow under  $\diamondsuit \rightarrow Issues \rightarrow Workflows$ 

For more information, please read the advanced workflow configuration in Jira.

2. Click on the transition and select Post Functions

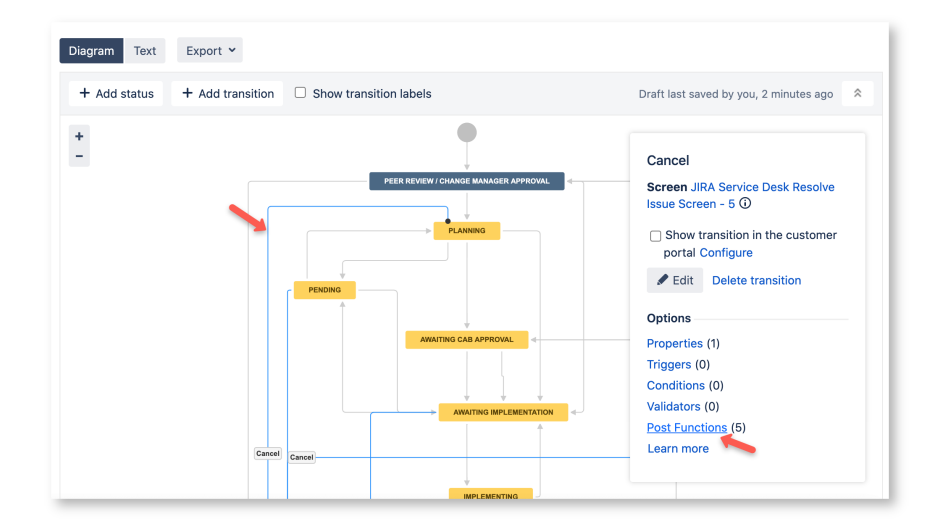

3. Add a post-function to your workflow

| Isition: Cancel                                                                                                    |                                                                                                    |                 |
|----------------------------------------------------------------------------------------------------|----------------------------------------------------------------------------------------------------|-----------------|
| PLANNING<br>AWAITING IMPLEMEN<br>PENDING<br>DECUNED                                                                                                    | Cancel                                                                                                |                 |
|                                                                                                    |                                                                                                    |                 |
| en: JIRA Service Desk Resolve Issue Screen - 5<br>gers 0 Conditions 0 Validators 0 Post I                                                                                                    | Functions 5                                                                                           |                 |
| an: JIRA Service Desk Resolve Issue Screen - 5<br>gers 0 Conditions 0 Validators 0 Post I<br>he following will be processed after the transition of                                                                                                    | Functions 5                                                                                           | Add post functi |
| an: JIRA Service Desk Resolve Issue Screen - 5<br>gers 0 Conditions 0 Validators 0 Post I<br>he following will be processed after the transition of<br>1. Set issue status to the linked status of the destinat                                                                                                    | Functions 5<br>occurs<br>tion workflow step.                                                          | Add post functi |
| an: JIRA Service Desk Resolve Issue Screen - 5<br>gers 0 Conditions 0 Validators 0 Post I<br>he following will be processed after the transition of<br>1. Set issue status to the linked status of the destinat<br>2. Add a comment to an issue if one is entered during                                                                                                    | Functions 5<br>occurs<br>tion workflow step.<br>g a transition.                                       | Add post functi |
| an: JIRA Service Desk Resolve Issue Screen - 5<br>gers 0 Conditions 0 Validators 0 Post I<br>he following will be processed after the transition of<br>1. Set issue status to the linked status of the destinat<br>2. Add a comment to an issue if one is entered during<br>3. Update change history for an issue and store the is                                                          | Functions 5<br>occurs<br>tion workflow step.<br>g a transition.<br>ssue in the database.              | Add post functi |
| an: JIRA Service Desk Resolve Issue Screen - 5<br>gers 0 Conditions 0 Validators 0 Post I<br>he following will be processed after the transition of<br>1. Set issue status to the linked status of the destinat<br>2. Add a comment to an issue if one is entered during<br>3. Update change history for an issue and store the is<br>4. Re-index an issue to keep indexes in sync with the | Functions 5<br>occurs<br>tion workflow step.<br>g a transition.<br>ssue in the database.<br>database. | Add post functi |

4. Select Exalate Now post function

| Add P | ost Function To Transition   |                                                                                                    |
|-------|------------------------------|----------------------------------------------------------------------------------------------------|
|       | Name                         | Description                                                                                              |
| 0     | Assign to Current User       | Assigns the issue to the current user if the current user has the 'Assignable User' permission.          |
| 0     | Assign to Lead Developer     | Assigns the issue to the project/component lead developer                                                |
| 0     | Assign to Reporter           | Assigns the issue to the reporter                                                                        |
| 0     | Create Perforce Job Function | Creates a Perforce Job (if required) after completing the workflow transition.                           |
| ۲     | Exalate Now                  | The post-function to initiate the synchronization of the issue, and to add a link to the remote issue.   |
|       | Notify HipChat               | Send a notification to one or more HipChat rooms.                                                        |
| 0     | Trigger a Webhook            | If this post-function is executed, JIRA will post the issue content in JSON format to the URL specified. |
| 0     | Unexalate Now                | The post-function to stop the synchronization of the issue, and to remove the link to the remote issue.  |
| 0     | Update Issue Field           | Updates a simple issue field to a given value.                                                           |
| Add   | Cancel                       |                                                                                                    |

## 5. Select a connection

| Add requir | ed parameters to the | Function.             |  |
|------------|----------------------|-----------------------|--|
|            | Connection name:     | Select a connection ᅌ |  |
|            |                      |                       |  |

## 6. Ensure that the Exalate Now post function is in the correct order

**Note:** You need to make sure that the post function is executed once the issue has been updated otherwise, the issue is transferred to the wrong status.

| Conditions  Validators  Post Functions  6                                  |                   |
|----------------------------------------------------------------------------|-------------------|
| he following will be processed after the transition occurs                 | Add post function |
| 1. Set issue status to the linked status of the destination workflow step. |                   |
| 2. Add a comment to an issue if one is entered during a transition.        |                   |
| 3. Update change history for an issue and store the issue in the database. |                   |
| Prochact this issue towards 'AllContent'                                   | + + 🖋 🕲           |
| 5 Re-index ar issue to keep indexes in sync with the database.             |                   |
| 6. Fire a Generic Event event that can be processed by the listeners.      |                   |
| Glossary 🖸                                                                 |                   |
| API Reference 🖸                                                            |                   |
| Security 🔁                                                                 |                   |
| Pricing and Licensing 🖸                                                    |                   |
| Resources                                                                  |                   |
| Academy 🔀                                                                  |                   |
| Blog 🖸                                                                     |                   |
| YouTube Channel 🖸                                                          |                   |
| Ebooks 🖸                                                                   |                   |
| Still need help?                                                           |                   |
| Join our Community 🖸                                                       |                   |
| Visit our Service Desk 🖸                                                   |                   |
| 5. L D L C                                                                 |                   |